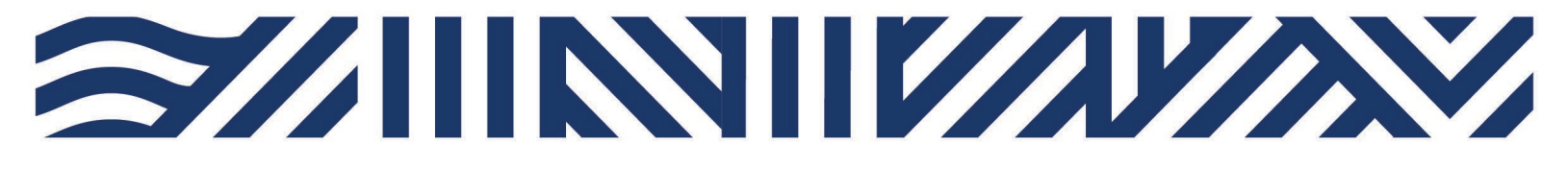

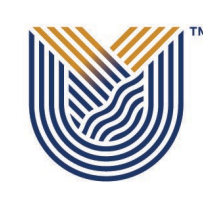

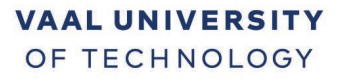

Inspiring thought. Shaping talent.

## **Student Self-Service – How to Access Online Library**

## Go to VUT website www.vut.ac.za

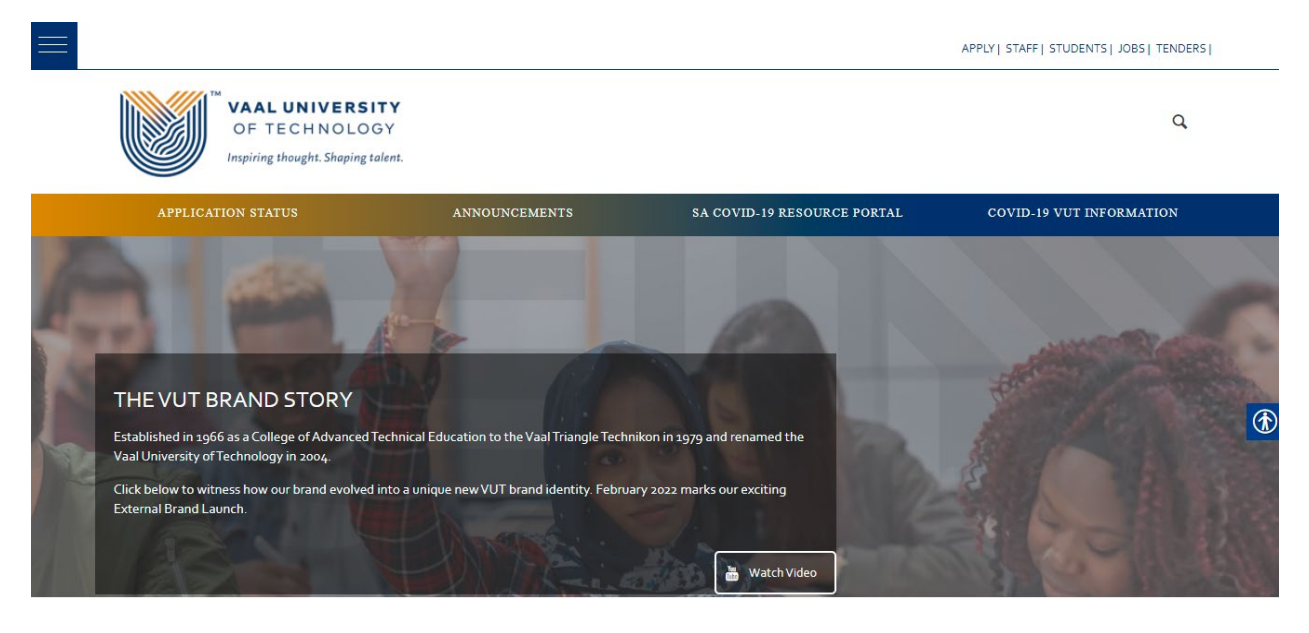

From the VUT main website, click on the Library link, the link will take you to the library homepage.

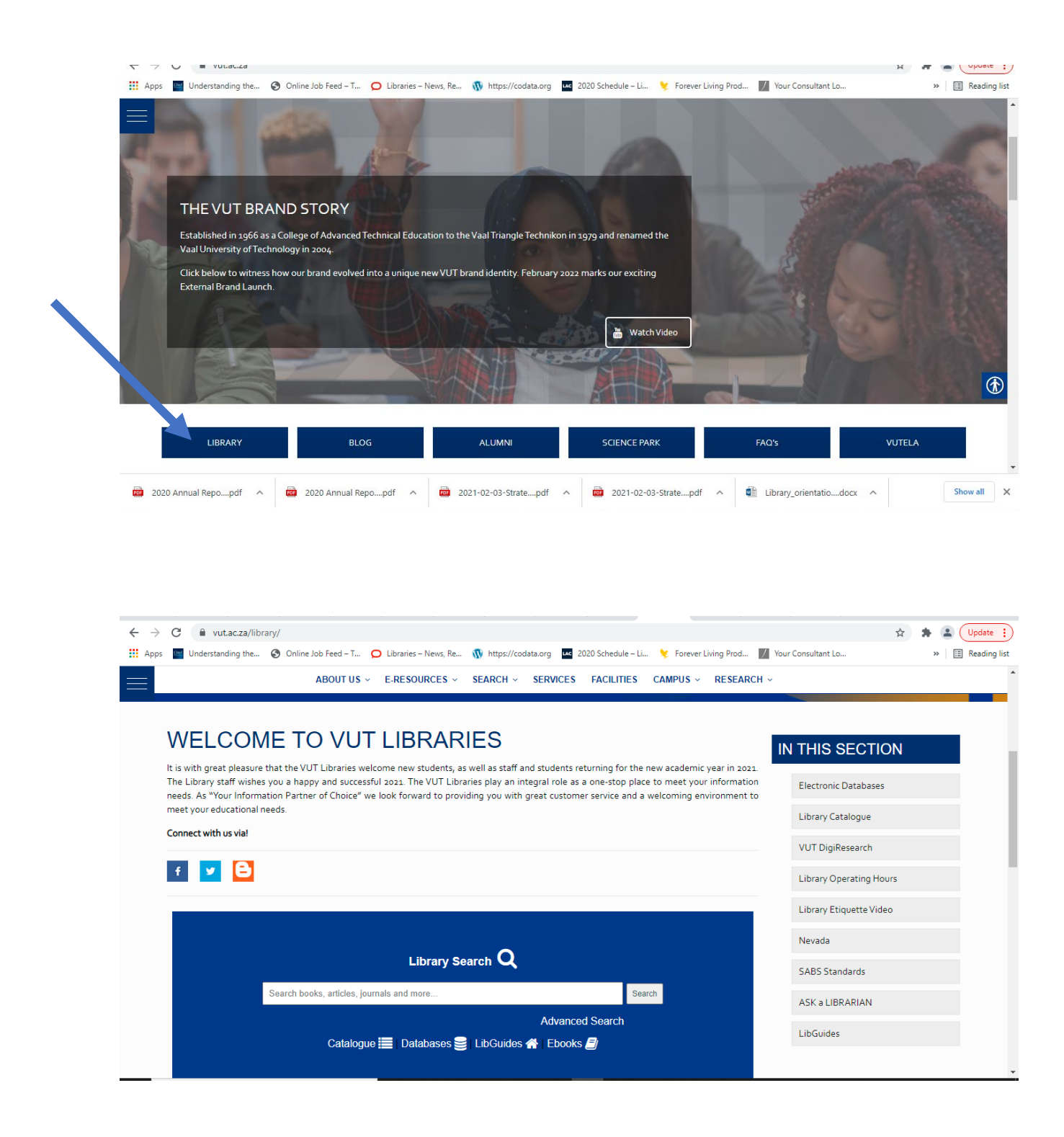

To perform your searches, click on Library Catalogue

| <ul> <li>Winderstanding the S Online Job Feed - T O Libraries - News, Re N https://codata.org uz 2020 Schedule - Li V Forever Living Prod</li> </ul>                                                                                                    | Your Consultant Lo >> I Reading |
|----------------------------------------------------------------------------------------------------|---------------------------------|
| ABOUT US -> E-RESOURCES -> SEARCH -> SERVICES FACILITIES CAMPUS -> RESEARCH                                                                                                    | v                               |
| WELCOME TO VUT LIBRARIES                                                                                                    | IN THIS SECTION                 |
| It is with great pleasure that the VUT Libraries welcome new students, as well as staff and students returning for the new academic year in 2021. The Library staff wishes you a happy and successful 2021. The VUT Libraries play an integral role as a one-stop place to meet your information needs. As "Your Information Partner of Choice" we look forward to providing you with great customer service and a welcoming environment to meet your educational needs. | Electronic Databases            |
| Connect with us via!                                                                                                    | VUT DigiResearch                |
|                                                                                                    | Library Operating Hours         |
|                                                                                                    | Library Etiquette Video         |
| Library Search Q                                                                                                    | Nevada                          |
| Search books. articles. journals and more                                                                                                    | SABS Standards                  |
| Advanced Search                                                                                                    | ASK a LIBRARIAN                 |
| Catalogue 🧮 🛛 Databases 🥞 🛛 LibGuides 🕋 🛛 Ebooks 🧾                                                                                                    | Libdoldes                       |

## Library catalogue

| ← ·                           | e C        | â libra    | ry.vut.ac.za |                     |                                                                                                    |                      | -                    |                     |             |                    | ☆          | * 🖭 (   | Update 🚦     |
|-------------------------------|------------|------------|--------------|---------------------|----------------------------------------------------------------------------------------------------|----------------------|----------------------|---------------------|-------------|--------------------|------------|---------|--------------|
| Ap                            | ps 🔛 U     | nderstandi | ng the 🔇 On  | line Job Feed – T 🧲 | 🕽 Libraries – News, Re 🕻                                                                                                    | N https://codata.org | 2020 Schedule -      | - Li 埃 Forever Li   | ving Prod / | Your Consultant Lo |            | » 🗄     | Reading list |
|                               |            |            |              |                     |                                                                                                    |                      |                      |                     |             | New Sear           | :h 📄 Print | Help    | Login        |
|                               | 125        | 2          | VI           | TT                  |                                                                                                    |                      |                      |                     |             |                    |            |         |              |
| Vaal University of Technology |            |            |              |                     | -                                                                                                    |                      | MobRAC               |                     |             |                    |            |         |              |
| My                            | Library Re | ecord      | Help Topics  | E-Resources         | Mobile Catalogue                                                                                                    | Library Home         | Worldcat search      | n Contact Us        | Home        | Course Reserves    | Your W     | 'orld t | o a Bett     |
|                               |            |            |              |                     |                                                                                                    |                      |                      |                     |             |                    | (All Sea   | rches)  | - 🗘          |
|                               |            |            |              |                     |                                                                                                    |                      |                      |                     |             |                    |            |         |              |
|                               |            |            |              |                     | Keyword                                                                                                    |                      |                      | Submi               |             |                    |            |         |              |
|                               |            |            |              |                     | litojiiolo                                                                                                    |                      |                      |                     | ·           |                    |            |         |              |
|                               |            |            |              |                     |                                                                                                    |                      |                      |                     |             |                    |            |         |              |
|                               |            |            |              |                     |                                                                                                    |                      |                      | Danaur Paaks        |             |                    |            |         |              |
|                               |            |            |              |                     |                                                                                                    | Advanced Search      |                      |                     |             |                    |            |         |              |
|                               |            |            |              |                     |                                                                                                    | Self-Check System    |                      |                     |             |                    |            |         |              |
|                               |            |            |              |                     |                                                                                                    |                      |                      | Library Hours       |             |                    |            |         |              |
|                               |            |            |              |                     |                                                                                                    |                      |                      | Request Inter Libra | ary Loans   |                    |            |         |              |
|                               |            |            |              |                     |                                                                                                    |                      |                      | Room bookings       |             |                    |            |         |              |
|                               |            |            |              |                     | in the second second se |                      |                      |                     |             |                    |            |         |              |
|                               |            |            |              |                     |                                                                                                    |                      |                      |                     |             |                    |            |         |              |
|                               |            |            |              |                     |                                                                                                    | WebPAC PRO © Ir      | novative Interfaces, | , Inc.              |             |                    |            |         |              |

Type the Search Keyword and click submit

To find more information on how to access or use the library, click on LibGuides, here you will find more guidance on how to navigate the library according to different faculties or departments

| ← → C  ⓐ vut.ac.za/library/                                                                                                    | 🖈 🛸 🚨 Update 🚦                        |  |  |  |
|----------------------------------------------------------------------------------------------------|---------------------------------------|--|--|--|
| 🛗 Apps 📓 Understanding the 📀 Online Job Feed – T 🗩 Libraries – News, Re 🚯 https://codata.org 🧧 2020 Schedule – Li 💈 Forever Living Prod 📓                                                                                                    | Your Consultant Lo » 🗎 Reading list   |  |  |  |
| ABOUT US -> E-RESOURCES -> SEARCH -> SERVICES FACILITIES CAMPUS -> RESEARCH ->                                                                                                    | ·                                     |  |  |  |
| WELCOME TO VUT LIBRARIES                                                                                                    | IN THIS SECTION                       |  |  |  |
| It is with great pleasure that the VUT Libraries welcome new students, as well as staff and students returning for the new academic year in 2021.<br>The Library staff wishes you a happy and successful 2021. The VUT Libraries play an integral role as a one-stop place to meet your information<br>needs. As "Your Information Partner of Choice" we look forward to providing you with great customer service and a welcoming environment to<br>meet your educational needs. | Electronic Databases                  |  |  |  |
| Connect with us via!                                                                                                    | Library Catalogue<br>VUT DigiResearch |  |  |  |
|                                                                                                    | Library Operating Hours               |  |  |  |
|                                                                                                    | Library Etiquette Video               |  |  |  |
| Library Search Q                                                                                                    | SABS Standards                        |  |  |  |
| Search books, articles, journals and more                                                                                                    | ASK a LIBRARIAN                       |  |  |  |
| Advanced Search<br>Catalogue 🧮 Databases 🥃 LibGuides 👫 Ebooks 🧧                                                                                                    | LibGuides                             |  |  |  |

Libguides. The library has currently 21 LibGuides

| $\leftarrow$ $\rightarrow$ C $($ vut-za.libguides | s.com                                 |               |                  |                                  |           |                                                                              | * * .               | Update :       |
|---------------------------------------------------|---------------------------------------|---------------|------------------|----------------------------------|-----------|------------------------------------------------------------------------------|---------------------|----------------|
| Apps 🔤 Understanding the 🤅                        | Online Job Feed – T.                  | O Libraries - | News, Re 🐧 https | s://codata.org 🚾 2020 Schedule - | Li 🍤 Fore | ever Living Prod 📝 Your Consultant Lo                                        | »                   | E Reading list |
|                                                   | University of Tec                     | hnology       |                  |                                  |           |                                                                              |                     | •              |
| Vaal University of Technolog                      | jy / VUT Libraries / Ho               | ome           |                  |                                  |           |                                                                              |                     |                |
| ALL GUIDES                                        | ALL GUIDES BY SUBJECT BY TYPE BY OWNE |               |                  |                                  |           | A-Z Database List<br>Full list of Databases the library subscribes to, inclu | uding trial access. |                |
|                                                   |                                       |               | Search:          | Enter Search Words               | Search    | Go to A-Z List                                                               |                     |                |
| Showing 21 Guide                                  | S                                     |               |                  | Display Alphabetical             | ( 🖌 Go    | Your Friendly Librarians                                                     |                     |                |
| After-hours 🚯                                     |                                       |               |                  | (⊮ Dec 2, 2                      | 021 @ 178 |                                                                              |                     |                |
| Biotechnology 🚯                                   |                                       |               |                  | 🕼 Nov 29, 2                      | 021 @ 985 |                                                                              |                     |                |
| Chemistry 🚯                                       |                                       |               |                  | 🕼 Nov 29, 2                      | 021 @ 551 | Nomthandaz                                                                   | zo Mkhathali        |                |
| Civil Engineering Libgui                          | ide VUT 🚯                             |               |                  | ☑ Oct 5, 2                       | 021 @ 141 | Johmine Coertzen                                                             |                     |                |
|                                                   |                                       |               |                  |                                  |           |                                                                              |                     | *              |

If you have any issues contact Librarians.